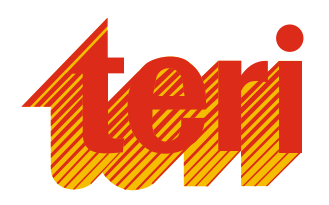

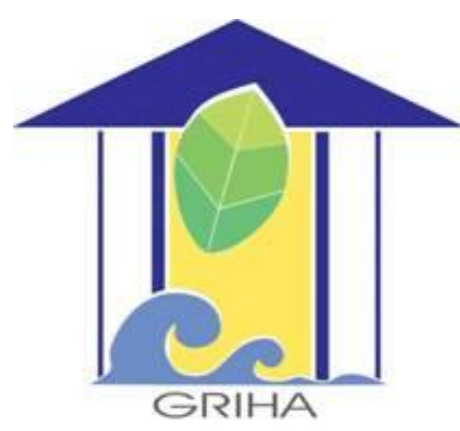

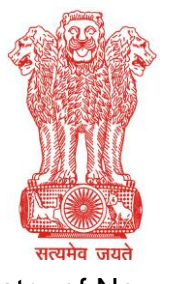

Ministry of New and Renewable Energy, Gol

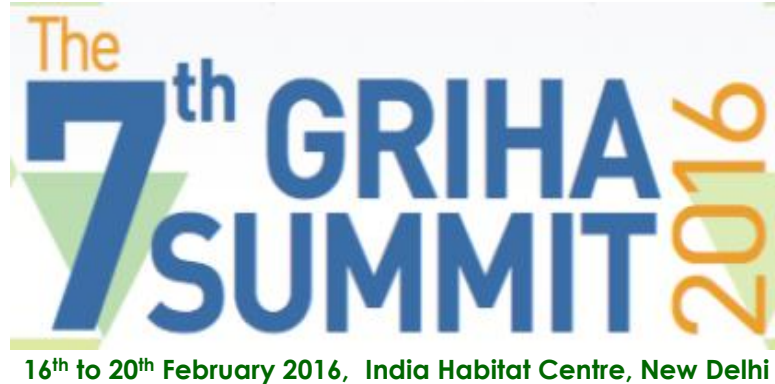

Side Event

#### **MAKE it SUSTAINABLE BUILDING MATERIALS – MISBM**

17<sup>th</sup> February 2016

Mili Majumdar

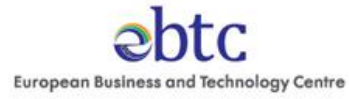

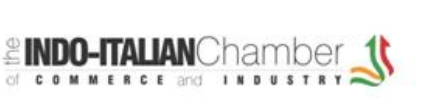

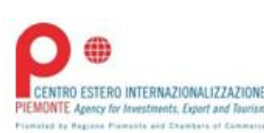

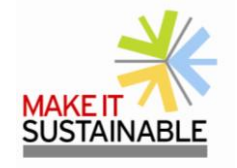

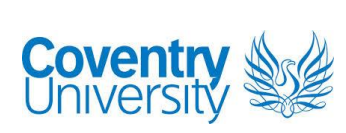

# **GRIHA** Product Catalogue

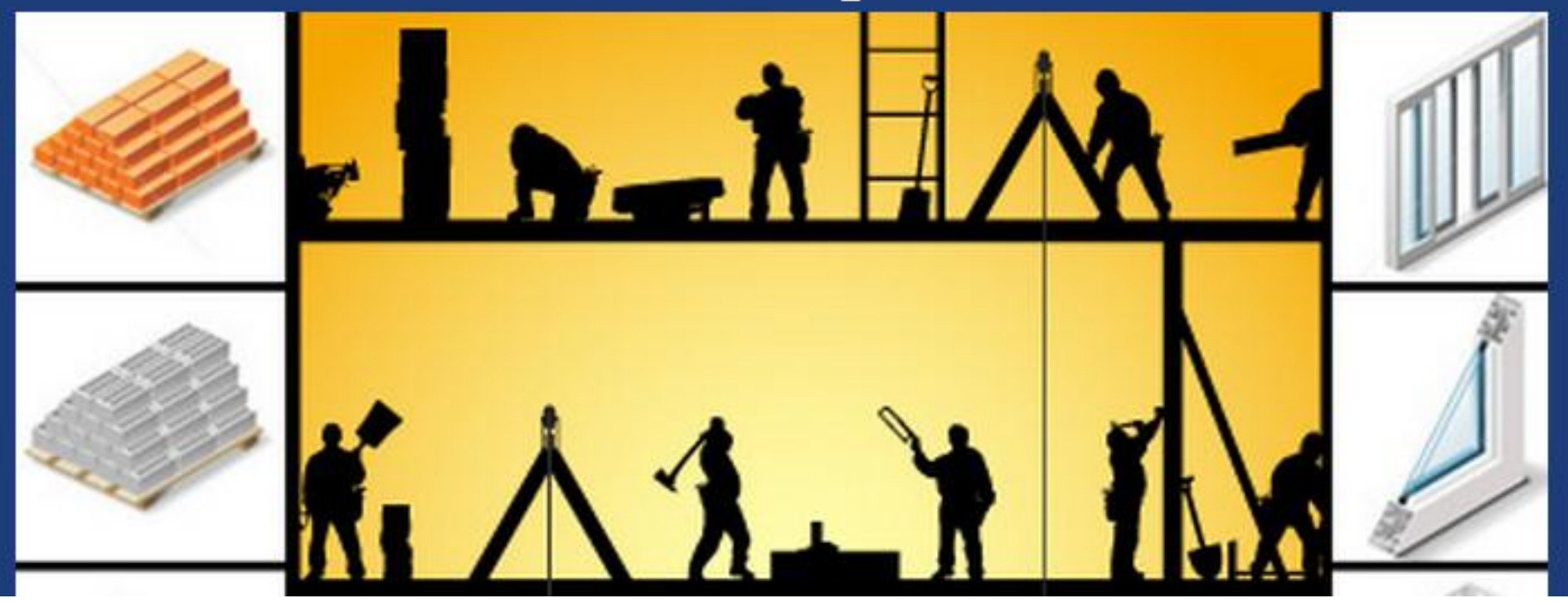

#### **GRIHA Product Catalogue**

Is an online product catalogue which has been developed to provide green building designers, architects, consultants, engineers and clients with all necessary information on green building products which can be used in order to make buildings GRIHA compliant.

Launched in 2012

# Need?

- To ease the GRIHA process for clients: they will have an easy directory to look up and one component of documentation is removed.
- To consolidate data on building materials
- To reduce documentation for GRIHA rating system

# Advantages

- Product enlisted by GRIHA Council for use in GRIHA and associated rating systems
- All information and technical parameters are cross-checked by GRIHA Council Technical Team to reduce information gaps.

## Search by Criterion or Product Typology

#### Product Catalogue

Search by Criteria 🔽

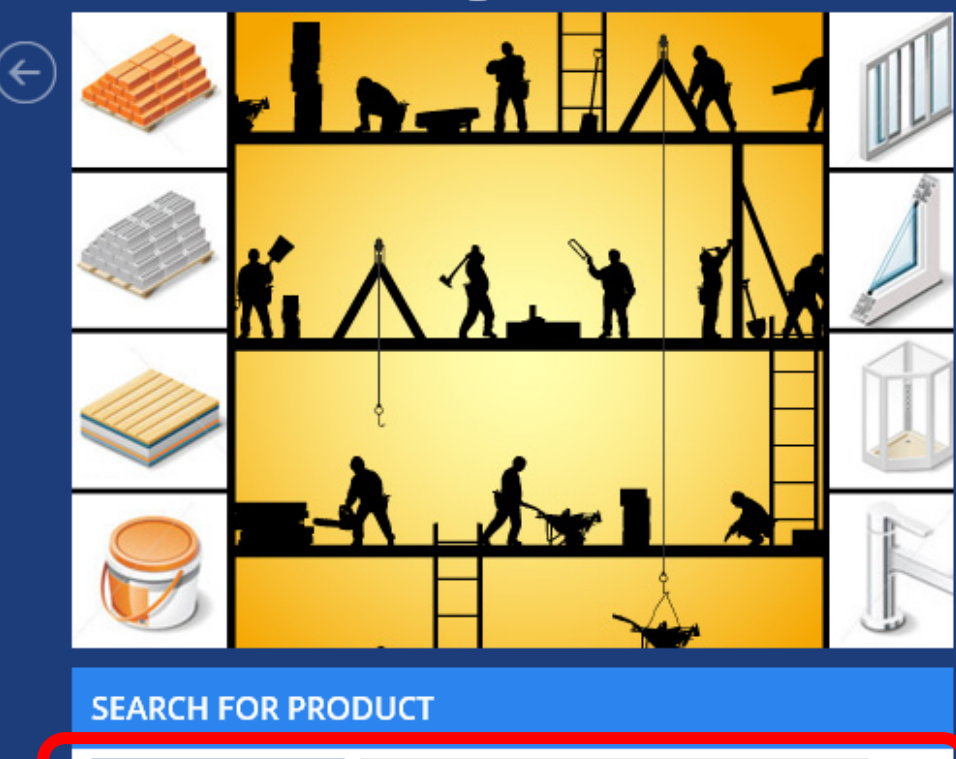

Search by Typology

#### ABOUT GRIHA PRODUCT CATALOGUE

GRIHA Product Catalogue is an online product catalogue which has been developed to provide green building designers and clients with all necessary information on green building products which can be used in order to make buildings GRIHA compliant. In recent times, the market of green building products has increased manifold. GRIHA Product Catalogue is an online product catalogue which has been developed to provide green building designers and clients with all necessary information on green building products which can be used in order to make buildings GRIHA compliant. In recent times, the market of green buildings products has increased manifold. (→

#### Read more

 → X 
 B www.grihaindia.org/?t=product\_catalogue&#&Product\_catalogue

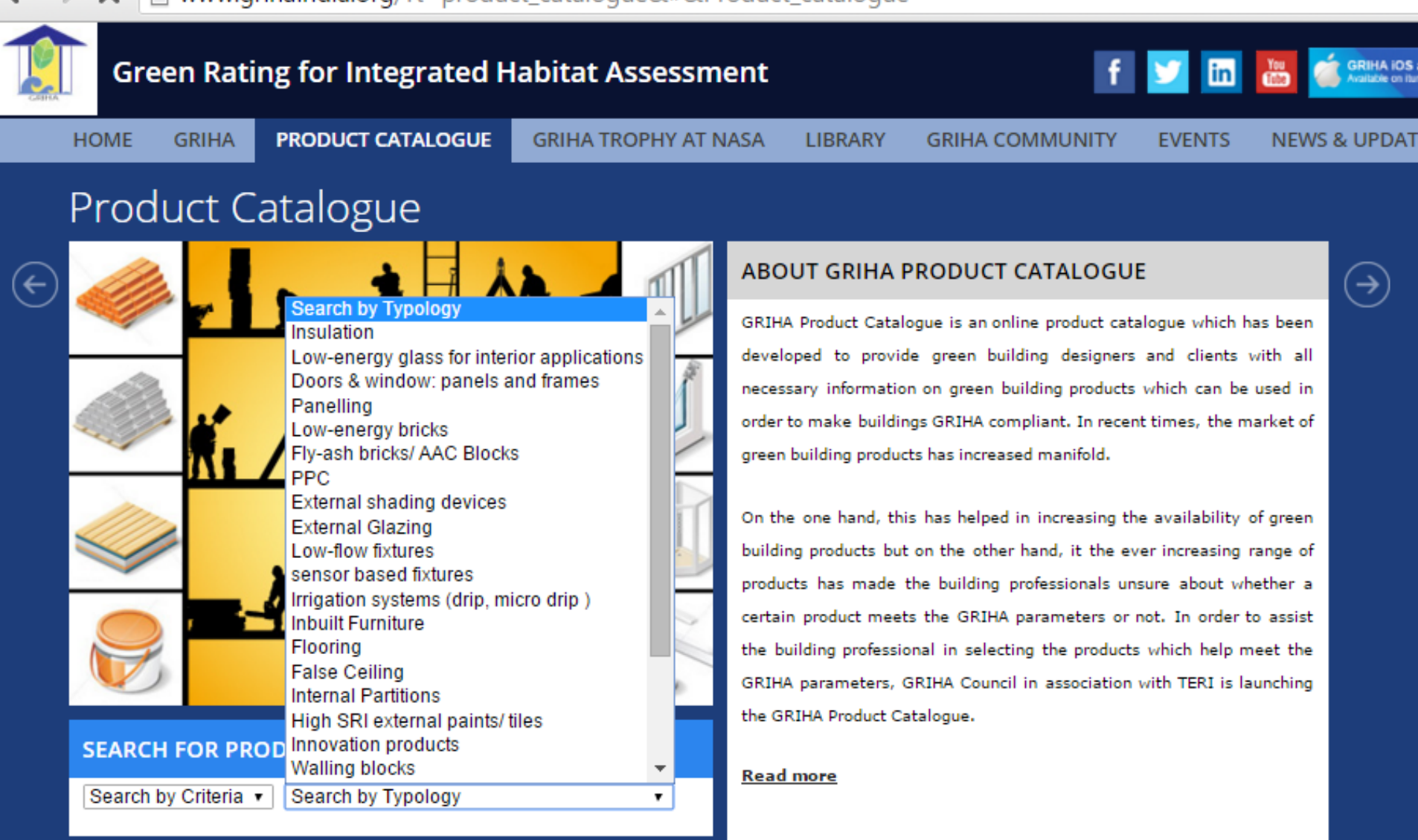

Waiting for proxy tunnel...

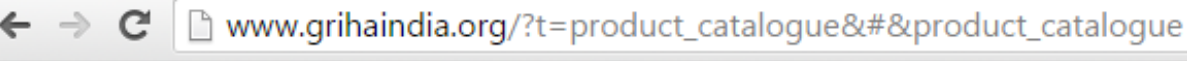

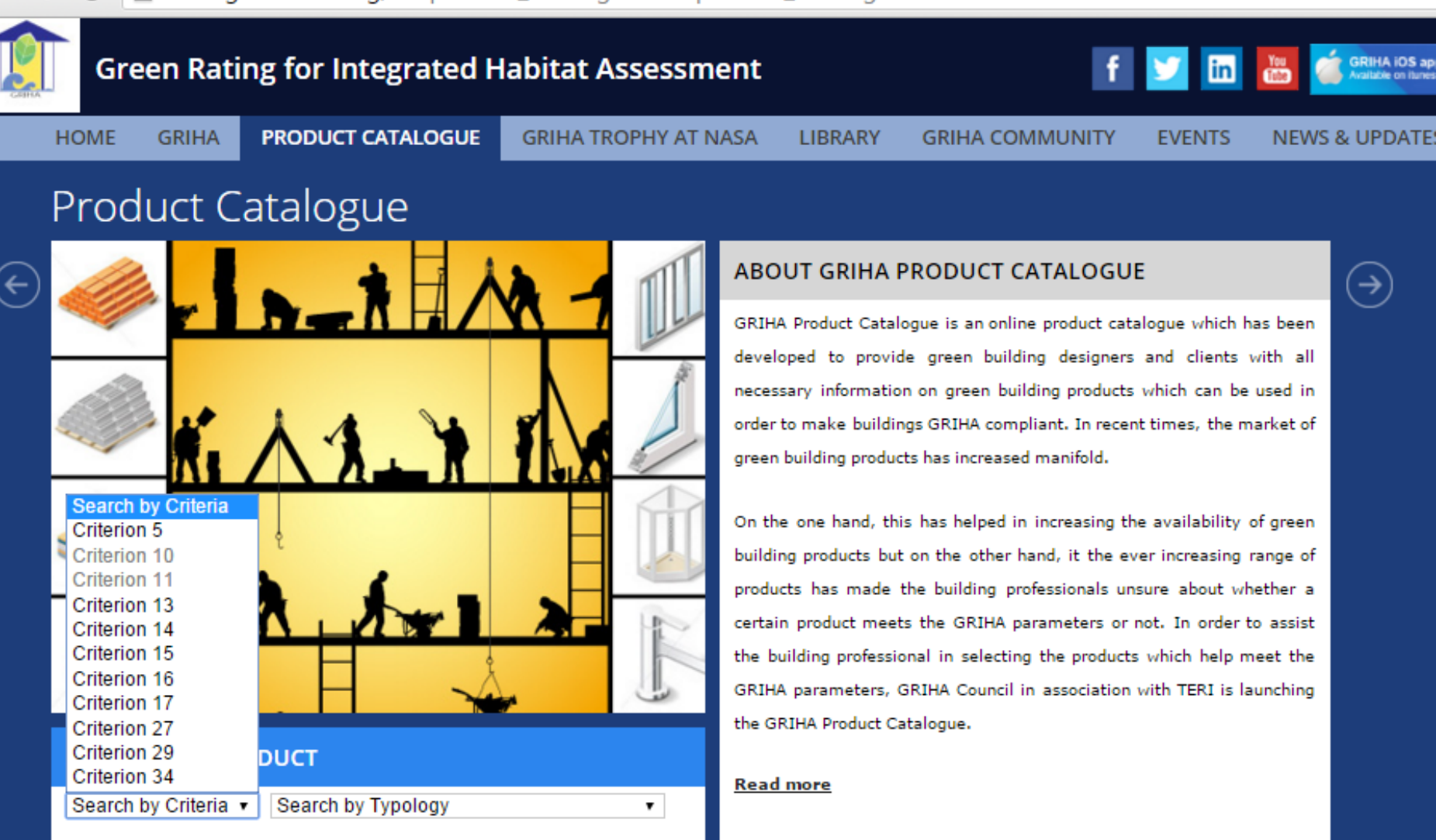

# **GRIHA Online panel linkage**

#### Compliances (files to be attached)

| 15.2.1. |        | Fly ash use in RC: Minimum 15% replacement of ordinary Portland cement with fly ash by<br>Provide supporting document from the manufacturer of the cement specifying the fly ash<br>Catalogue website as an alternative to manufacturer brochure) in PPC used in reinforced o                              |
|---------|--------|----------------------------------------------------------------------------------------------------|
| Produc  | t Cata | Logue Lookup Griha Product Catalog                                                                                                    |
| 15.2.2. |        | For use of fly ash in building blocks of load bearing and non-load bearing wall : Minimum A<br>100% load bearing and non-load bearing walls Provide supporting document from the ma<br>ash content of the blocks used in infill wall system (mention Product code from the GRIHA<br>manufacturer brochure) |
| Produc  | t Cata | logue Lookup Griha Product Catalog                                                                                                    |

# The following products are being accepted under GRIHA Product Catalogue at present

- Internal door and window frames
- Walling blocks/bricks
- Cement
- Composite wood products for internal application
- Concrete admixtures
- Controls
- External Glazing
- Flooring tiles
- Glass for internal applications
- Grass Pavers
- Gypsum for internal partitions/panelling/false ceiling
- Insulation

- Landscape irrigation systems
- Low-flow fixtures for water conservation
- Mineral fibre tiles for internal partitions/panelling/false ceiling
- Low VOC paints and coatings interior as well as exterior
- Stone for flooring
- Products for internal partitions/panelling/false ceiling/in-built furniture
- PPC

#### More to be added soon

#### Process for registration of products in the GRIHA Product Catalogue

Download the Certificate form & agreement. • Read the terms and conditions carefully & don't forget to sign (digital/manual) on page 8 Step 1 Fill Schedule-A on page 9 & collect all the necessary documents as mentioned. Now download the signature page. • Stamp & Sign (digital/manual) as indicated in the form. Step 2 Next download the technical questioner form as per your product type. Step 3 • Fill technical form & collect all the necessary documents as mentioned. • Now submit all the documents (in soft copy) at ankit.bhalla@grihaindia.org/info@grihaindia.org. Step 4 • Please note that the registration/renewal fee for the product is to paid only after the product is approved by GRIHA council & not in advance.

# GRIHA Product Catalogue online website display of enlisted products

# 

#### Wienerberger India Private Limited

Bengaluru

Contact Person

Mr. Kundan B Dighe

Address

88/4 Richmond Road, Bangalore 560025

Contact Number(s)

080 41491682 - 7 / 09008102272

FAX

080 40918441

Email-ID(s)

Kundan.Dighe@wienerberger.in /

#### 2 product(s)

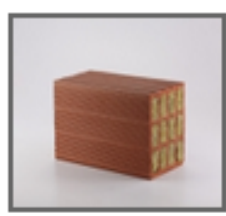

Porotherm HP - 150 Thermobrick Criteria Applicable: GRIHA: 14, 15, 16, 29 SVAGRIHA: 5, 11

Product Typology: Walling blocks

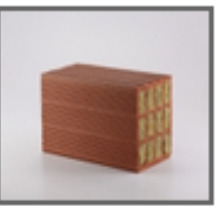

Porotherm HP - 200 Thermobrick Criteria Applicable: GRIHA: 14, 15, 16, 29 SVAGRIHA: 5, 11

Product Typology: Walling blocks

www.wienerberger.in

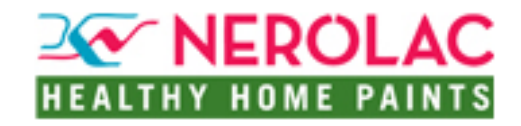

#### Kansai Nerolac Paints Ltd

Mumbai

Contact Person

Yatnesh Pandey

#### Address

Nerolac House, Ganpatrao Kadam Marg, Lower Parel, Mumbai-400013

#### Contact Number(s)

022-40602744 / 9867366489

#### Email-ID(s)

YATNESHPANDEY@nerolac.com

#### 2 product(s)

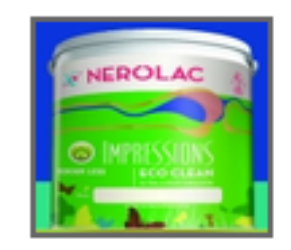

Impression Ecoclean Criteria Applicable: GRIHA: 26 SVAGRIHA: 12

Product Typology: Low-VOC interior paints

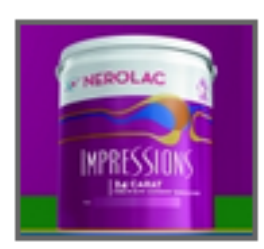

Impressions 24 carat Criteria Applicable: GRIHA: 26 SVAGRIHA: 12

Product Typology: Low-VOC interior paints

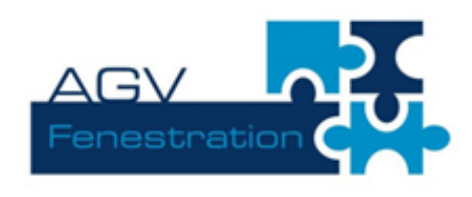

#### AGV Fenestration Pvt Ltd

**Himachal Pradesh** 

#### Address

VILLAGE RAMPUR JATTAN, BEHIND KALA AMB, INDUSTRIAL AREA P.O, KALA AMB, Dist. Sirmour – 173030 (HP)

#### Contact Number(s)

9310068401

#### Email-ID(s)

agvmarketing@gmail.com

#### 3 product(s)

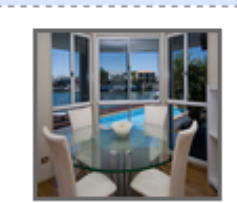

AGV - 1150 S/D, 1050 S/D, 1137 SW/DW, 3083 SW/DW

Criteria Applicable: GRIHA: 17 SVAGRIHA: 12

Product Typology: Doors & window: panels and frames

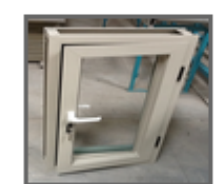

AGV - 1150 S/D, 1050 S/D, 1137 SW/DW, 3083 SW/DW

Criteria Applicable: GRIHA: 17 SVAGRIHA: 12

Product Typology: Doors & window: panels and frames

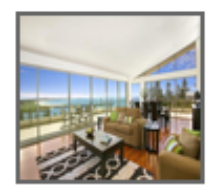

AGV- 2100 S/D, 2065, 2101, 4083 SW/DW

Criteria Applicable: GRIHA: 17 SVAGRIHA: 12

Product Typology: Doors & window: panels and frames

www.agvfen.com

**120** green products have been enlisted so far manufactured by different companies and brands.

| FALSE CEILING                                                                           |                                                                                                    |                                                                                  |                                                                  |                                              |                                                                 |                                                                   |     |
|-----------------------------------------------------------------------------------------|----------------------------------------------------------------------------------------------------|----------------------------------------------------------------------------------|------------------------------------------------------------------|----------------------------------------------|-----------------------------------------------------------------|-------------------------------------------------------------------|-----|
| Armstrong FIBRE CEMENT BOARDS                                                           |                                                                                                    | <b>S</b> mf                                                                      | Orient Bell Ltd<br>New Delhi<br>rk.gill@orientbell.com           |                                              | Somany Ceramics Ltd<br>New Delhi<br>sridhart@somanytiless.co.in |                                                                   |     |
| Armstrong Building<br>Products Co. (India) Ltd<br>Mumbai<br>helpdeskindia@armstrong.com | Everest-Fibre Cement Boards<br>New Delhi<br>rakesh.verma@everestind.com,<br>rpratap@everestind.com | <b>Knauf AMF GmbH &amp; Co. KG</b><br>Mumbai<br>alaukika.parab@amfceilings.co.in | FLY ASH BRICKS/AAC BLO                                           | NEW                                          |                                                                 | E.W                                                               |     |
| NCL GROUP                                                                               |                                                                                                    | ď                                                                                | Dite Blocks                                                      | ECO GREEN F<br>Pvt. Ltd                      |                                                                 | AAC Blocks                                                        | .td |
| NCL Industries Ltd<br>Hyderabad<br>boards@bisonpanel.com                                | Saint-Gobain India Pvt.<br>Ltd – Gyproc Business<br>Mumbai<br>gyprocindia@saint-gobain.com         | 9                                                                                | dliteblocks@gmail.com                                            | Ahmedabad<br>info@ecogreenproducts.in        |                                                                 | js@ecorex.in                                                      |     |
| FLOORING                                                                                | gyprochaldesant gobancom                                                                           |                                                                                  | AEROCON<br>New spaces. New solutions.                            |                                              | (Autoclaved Aerated Concrete Blocks)                            |                                                                   |     |
| Asian Granito India Ltd.                                                                | EVEREST<br>FIBRE CEMENT BOARDS                                                                     | FLOORING SYSTEMS                                                                 | FastBuild Blocks Pvt. Ltd<br>Bhubaneswar<br>info@fastbuild.in    | HIL Ltd<br>Hyderabad<br>atulkapur@hil.in     |                                                                 | Jvs Comatsco Industrie<br>Pvt. Ltd<br>Pune<br>info@ecolite.in     | 3S  |
| Asian Granito India Ltd<br>Ahmedabad<br>susheel@aglasiangranito.com                     | Everest-Fibre Cement Boards<br>New Delhi<br>rakesh.verma@everestind.com                            | Forbo Flooring B.V.<br>New Delhi<br>sanjay.dutt@forbo.com                        | KANTAY<br>Superlite AAC Blocks. KANSAL                           |                                              | SAL                                                             |                                                                   | )   |
|                                                                                         | hindware                                                                                           | EPITOME<br>Bamboowood Flooring                                                   | Kannav Builders Pvt. Ltd<br>Greater Noida<br>inforgkannavaac com | Kansal Buildir<br>Solutions Pvt              | ng<br>. Ltd                                                     | Magicrete Building<br>Solutions Pvt. Ltd                          |     |
| H&R Johnson (India)<br>Mumbai,<br>mukherjee.arghya@<br>hrjohnsonindia.com               | HSIL Ltd<br>New Delhi<br>kalpesh@hindware.co.in                                                    | Mutha Industries Pvt. Ltd<br>Mumbai<br>neerajmutha10@gmail.com                   |                                                                  |                                              | TTE BLOGY                                                       | info@magicrete.in                                                 | EW  |
| NCL GROUP                                                                               |                                                                                                    |                                                                                  | Oriental Power Cables                                            | R.S Green Infi                               | ra (India)                                                      | White Bricks Buildtech                                            |     |
| NCL Industries Ltd<br>Hyderabad<br>boards@bisonpanel.com                                | NITCO<br>New Delhi<br>pawantalwar@nitcotile.in                                                     | Vita Granito Pvt. Ltd<br>Morbi, Gujarat<br>vita@vitagranito.com                  | <b>Ltd</b><br>Kota<br>navnitkaur1@gmail.com                      | <b>Pvt. Ltd</b><br>Solan<br>rsgreen.india@gm | ail.com                                                         | Pvt. Ltd<br>Uttar Pradesh<br>Coordinator@whitebricksbuildtech.con | m   |

| INSULATION                                                                            |                                                                              | LOW-FLOW FIXTURES                                             |                                                                |                                                           |                                                 |                                                  |
|---------------------------------------------------------------------------------------|------------------------------------------------------------------------------|---------------------------------------------------------------|----------------------------------------------------------------|-----------------------------------------------------------|-------------------------------------------------|--------------------------------------------------|
|                                                                                       | FOAMULAR <sup>®</sup><br>OWENS<br>CORNING ® XPS Insulation Board             | CPD INSUBORIDO<br>Etrold Polytyrese Thermal Instations Boards | Evac                                                           | <b>Jaquar</b><br>experience bathing                       |                                                 | Parryware                                        |
| <b>Lloyd Insulation</b><br>New Delhi<br>kk.mitra@lloydinsulation.com                  | Owens Corning<br>Industries (India)<br>thinkpink-india@<br>owenscorning.com  | Supreme Petrochem Ltd<br>Mumbai<br>r_rangarajan@spl.co.in     | VACman Sanitation<br>Solutions Pvt. Ltd<br>Navi Mumbai         | Jaquar & Company Pvt. Ltd<br>Haryana<br>bandhu@jaquar.com |                                                 | Roca Bathroom Products<br>Private Ltd<br>Gurgaon |
| Surreme                                                                               | TWIGA                                                                        |                                                               | rajkumar.patil@vacman.co.in                                    |                                                           | ~                                               | ajay.rawat@in.roca.com 🛛 💙                       |
| People who know plastics best                                                         |                                                                              | ¢                                                             | LOW-VOC INTERIOR PAINTS                                        |                                                           |                                                 |                                                  |
| The Supreme Industries<br>Ltd: PPD Division<br>New Delhi<br>atul_khanna@supreme.co.in | <b>U.P. Twiga Fiberglass Ltd</b><br>New Delhi<br>Indrajit@twigafiber.com     | ð                                                             | British Paints                                                 |                                                           | HEALTHY HOME PAINTS                             |                                                  |
| INTERNAL PARTITIONS                                                                   |                                                                              | British Paints                                                |                                                                | Kansai Nerolac Paints Ltd                                 |                                                 |                                                  |
|                                                                                       |                                                                              |                                                               | Delhi Mumbai<br>nst@britishpaints.in yatneshpandey@nerolac.com |                                                           |                                                 | nerolac.com                                      |
| < <u>AIS</u> >                                                                        | EVEREST<br>FIBRE CEMENT BOARDS                                               | New spaces. New solutions.                                    | PANELLING                                                      |                                                           |                                                 |                                                  |
| <mark>Asahi India Glass Ltd</mark><br>New Delhi<br>raja.raman@aisglass.com            | Everest - Fibre Cement<br>Boards<br>New Delhi<br>rakesh.verma@everestind.com | <b>HIL Ltd</b><br>Hyderabad<br>atulkapur@hil.in               | EVEREST<br>FIBRE CEMENT BOARDS                                 |                                                           |                                                 | Orilite<br>New Age Building Solutions            |
| NCL GROUP                                                                             | SAINT-GOBAIN<br>GLASS                                                        | ¢                                                             | Everest - Fibre Cement<br>Boards                               | Mutha Indus<br>Pvt. Ltd                                   | tries                                           | Oriental Power Cables                            |
| NCL Industries Ltd<br>Hyderabad<br>boards@bisonpanel.com                              | Saint-Gobain Glass<br>India Ltd                                              |                                                               | New Delhi<br>rakesh.verma@everestind.com                       | Mumbai<br>neerajmutha10@                                  | gmail.com                                       | Kota, Rajasthan<br>navnitkaur1@gmail.com         |
| IRRIGATION SYSTEMS (DI                                                                |                                                                              |                                                               | РРС                                                            |                                                           |                                                 |                                                  |
| Advaitaa Green Energy Pvt. Ltd<br>Goa<br>mudit@advaitaa.in                            |                                                                              |                                                               | 6                                                              |                                                           | <b>R.D.Ventures</b><br>Pune<br>dhruv@envoplast. | ;<br>in                                          |

#### **GRASS PAVERS**

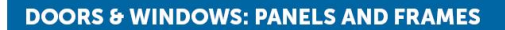

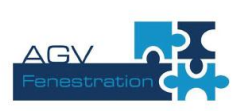

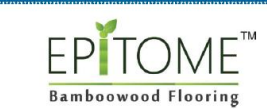

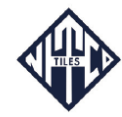

**NITCO** New Delhi pawantalwar@nitcotile.in

| AGV Fenestration Pvt. Ltd                                      | Mutha Industries Pvt. Ltd                                                   | HIGH SRI EXTERNAL PAINTS/TILES                              |                                                  |              |                                                                                                    |  |
|----------------------------------------------------------------|-----------------------------------------------------------------------------|-------------------------------------------------------------|--------------------------------------------------|--------------|----------------------------------------------------------------------------------------------------|--|
| Himachal Pradesh<br>agvmarketing@gmail.com<br>EXTERNAL GLAZING | Mumbai<br>neerajmutha10@gmail.com                                           | <b>b</b> British Paints                                     |                                                  |              | on unculation & call in a contract of the contract of the cont |  |
| Asabi India Glass I td                                         | SAINT-GOBAIN<br>GLASS                                                       | <b>British Paints</b><br>Ahmedabad<br>inst@britishpaints.in | Excel Coatings<br>Tirupur<br>ravi@xlcoatings.com |              | Indian Insulation<br>and Engineering<br>Mohali<br>indianenggs@gmail.com                                                                                                    |  |
| New Delhi<br>raja.raman@aisglass.com                           | Mumbai<br>www.in.saint-gobain-glass.com                                     | HEALTHY HOME PAINTS                                         |                                                  |              | Rely on it.                                                                                                    |  |
| RAINWATER HARVESTING FILTRATIO                                 | N SYSTEMS                                                                   | Kansai Nerolac Paints Ltd                                   | Orient Bell L                                    | .td          | Renolit India Pvt. Ltd                                                                                                    |  |
| KASHWATH INFRATECH                                             | Ashwath Infratech Pvt. Ltd<br>New Delhi<br>Ashwath.infratech@gmail.com      | Mumbai<br>yatneshpandey@nerolac.com                         | New Delhi<br>rj.singh@orientbell.com             |              | New Delhi<br>mangesh.dhamele@renolit.com                                                                                                    |  |
|                                                                |                                                                             |                                                             |                                                  |              |                                                                                                    |  |
| WALLING BLOCKS                                                 |                                                                             |                                                             |                                                  |              |                                                                                                    |  |
|                                                                | Wienerberger India Private Ltd<br>Bengaluru<br>Kundan.Dighe@wienerberger.in | EP TOME<br>Bamboowood Floorin                               | EPTOME<br>Bamboowood Flooring                    |              | NCL GROUP                                                                                                    |  |
| <u>.</u>                                                       |                                                                             | Mutha Industries Pvt. Ltd                                   |                                                  | NCL Industri | es Ltd                                                                                                    |  |

Mumbai Hyderabad neerajmutha10@gmail.com boards@bisonpanel.com

#### **INNOVATION PRODUCTS**

🂅 interio

Godrej & Boyce Mfg. Co. Ltd Mumbai wini@godrej.com

#### To register your product, send a mail to: info@grihaindia.org/ankit.bhalla@grihaindia.org

### Or log on to http://www.grihaindia.org/#&Product\_catalogue

#### Or call 011- 46444500/24339606-08

Product catalogue is now available for easy reference on android and iOS GRIHA app

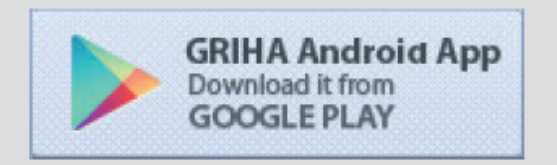

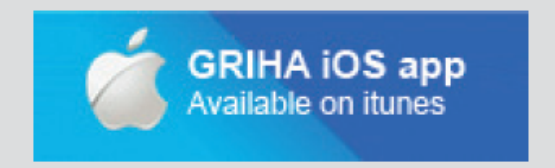

#### DISCLAIMER

The products listed on the GRIHA Product Catalogue website, have been evaluated based on the technical parameters of GRIHA and SVA GRIHA criteria. This evaluation has been done based on the documentation — in the form of third party test results and declarations — submitted by the manufacturer to GRIHA Council. The listing of the product in the GRIHA Product Catalogue/Website is not a certification of the product as per any national or international compliance system. Although GRIHA has prepared the list with the greatest care, GRIHA does not guarantee that the information provided is accurate and/or exhaustive, and as such GRIHA cannot be held liable for any claims pertaining to the use of the information. Anybody relying or acting on the information provided herein may please ascertain quality norms for the listed products independently as required. The list is not complete and there may be other available products that meet GRIHA requirements. Project proponents are free to use other products, subject to alternative products meeting GRIHA requirements and submission of requisite supporting documentation to prove compliance.